# 

MANUEL D'INSTALLATION

# USB-RS232 POUR TL2000

## **INSTALLATION WINDOWS 8.1**

- 1- Brancher le câble USB-RS232 sur votre ordinateur.
- 2- Cliquer avec le bouton droit sur le bouton démarrer.
- 3- Choisir : Gestionnaire de périphériques.

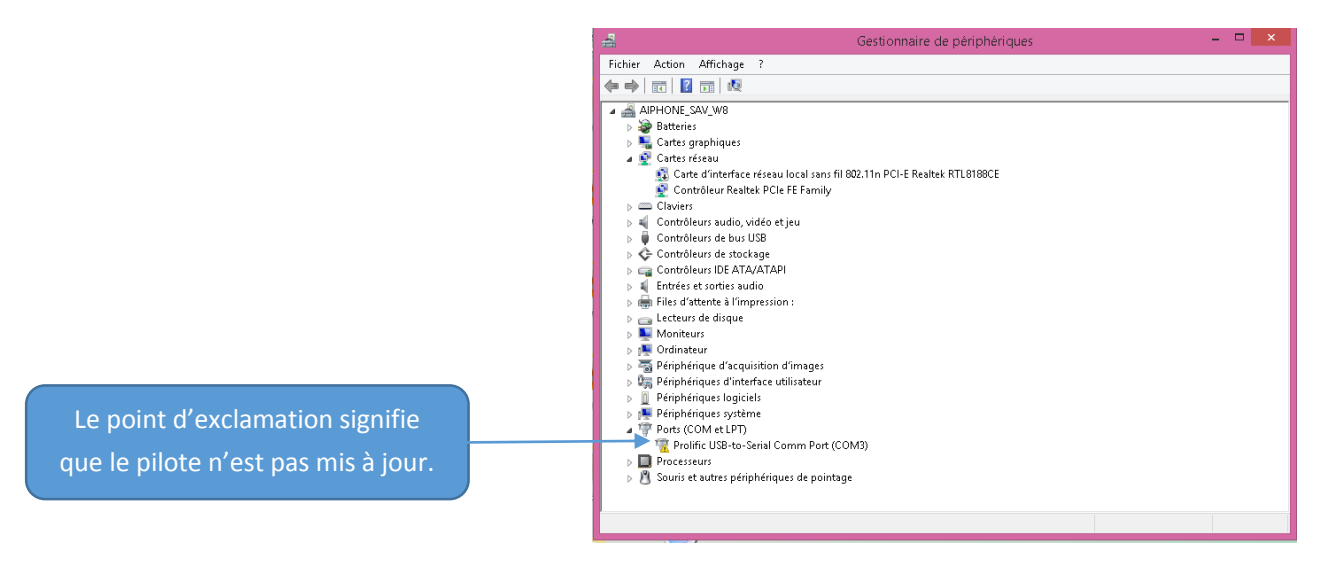

- 4- Débrancher le câble USB-RS232.
- 5- Aller sur le lien suivant : http://ifamilysoftware.com/news37.html
- 6- Il faut choisir le lien 'Windows 64-bit fix'
- 7- Cliquer sur ce lien.

### Windows 64-bit Fix for:

|   | - All Windows 64-bit operating systems including Windows 10                                          |  |  |  |  |
|---|----------------------------------------------------------------------------------------------------|--|--|--|--|
|   | . Prolific USB to Serial Adapter .<br>.Device using PL-2303 H/HXA/HX/X version chips                 |  |  |  |  |
|   | .Supported device ID and product strings: . VID_067B&PID_2303 for "Prolific USB-to-Serial Comm Port" |  |  |  |  |
|   | 1. Download and Save the PL2303 Installer Program here:                                              |  |  |  |  |
|   | http://www.ifamilysoftware.com/Drivers/PL2303Installer/ PL2303_64bit_Installer.exe                   |  |  |  |  |
|   | You can just Save it to your Desktop to make things easy.                                            |  |  |  |  |
|   | 2. Unplug all USB-To-Serial adapters and Double click on the installer "PL2303_64bit_Installer.exe"  |  |  |  |  |
|   | 3. When it prompts you, plug in one (1) of your USB-To-Serial adapters and click "Continue".         |  |  |  |  |
|   | 4. Reboot your computer. That's it!                                                                  |  |  |  |  |
| 8 | - Enregistrer le fichier                                                                             |  |  |  |  |
|   | Ouverture de PL2303_64bit_Installer.exe                                                              |  |  |  |  |
|   | Vous avez choisi d'ouvrir :                                                                          |  |  |  |  |

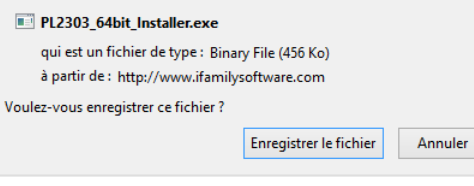

9- Exécuter le fichier à partir de :

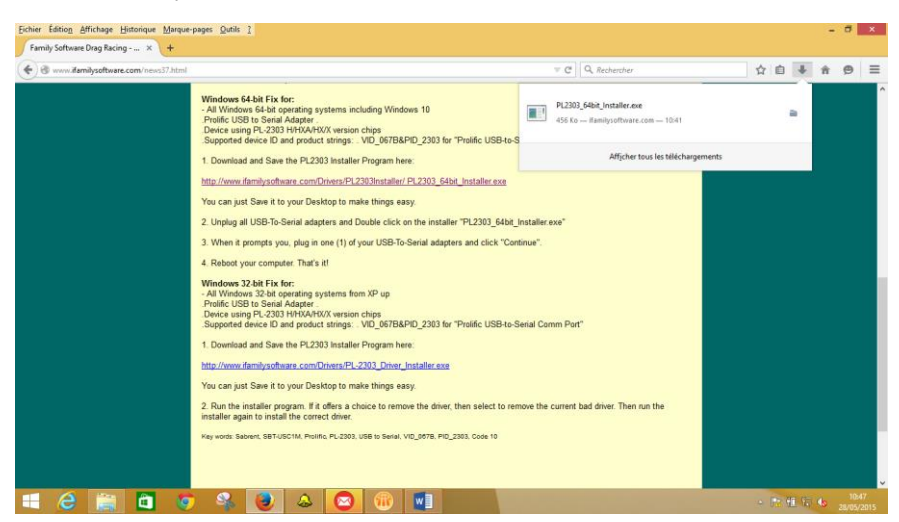

10- Rebrancher le câble USB-RS232 et cliquer sur : Next

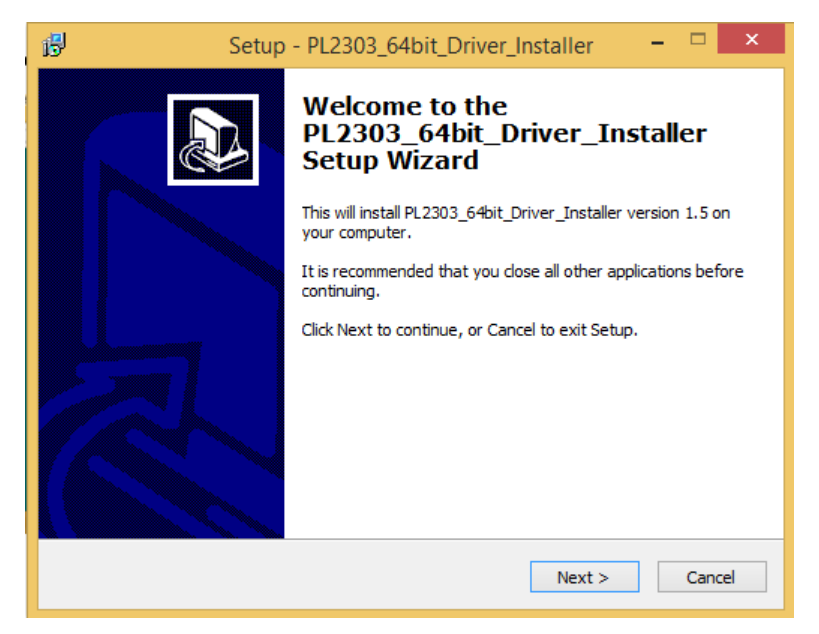

11- Cliquer sur : Install

| 6 | Setup - PL2303_64bit_Driver_Installer -                                                                       |        |
|---|----------------------------------------------------------------------------------------------------|--------|
|   | Ready to Install<br>Setup is now ready to begin installing PL2303_64bit_Driver_Installer on your<br>computer. |        |
|   | Click Install to continue with the installation.                                                              |        |
|   |                                                                                                    |        |
|   |                                                                                                    |        |
|   |                                                                                                    |        |
|   |                                                                                                    |        |
|   |                                                                                                    |        |
|   | < Back Install                                                                                                | Cancel |

12- Cliquer sur : Continue

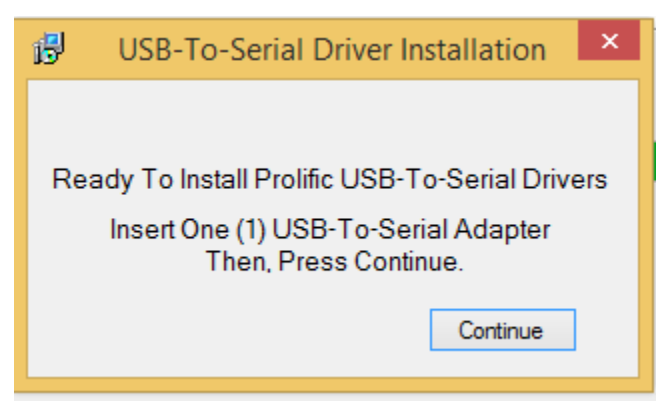

13- Cliquer sur : Finish (laisser cocher la case : Yes, restart the computer now)

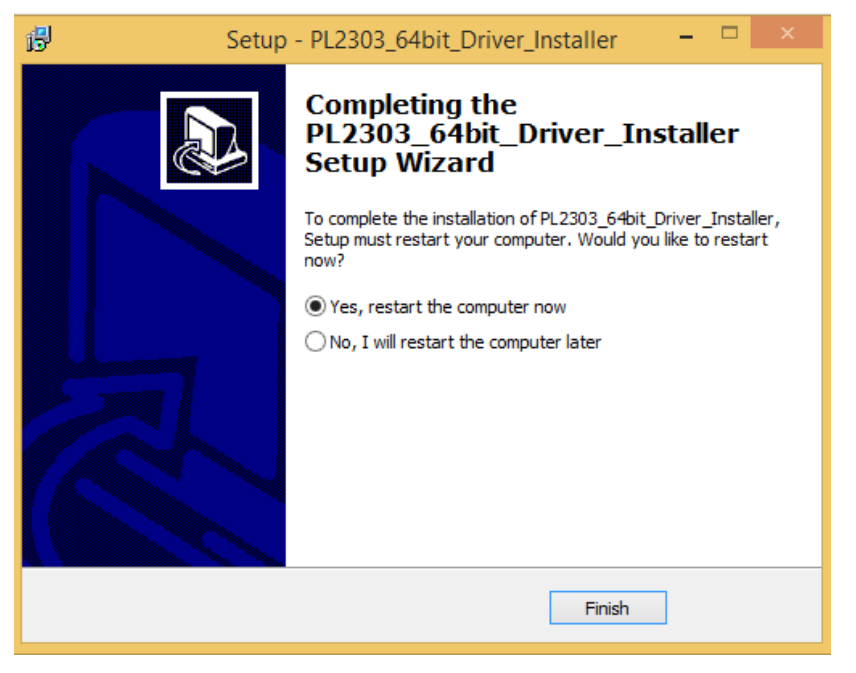

14- Après le redémarrage de l'ordinateur. Faire un clic droit sur le bouton **démarrer**, choisir **Gestionnaire de périphérique** pour vérifier si la mise à jour est bien faite.

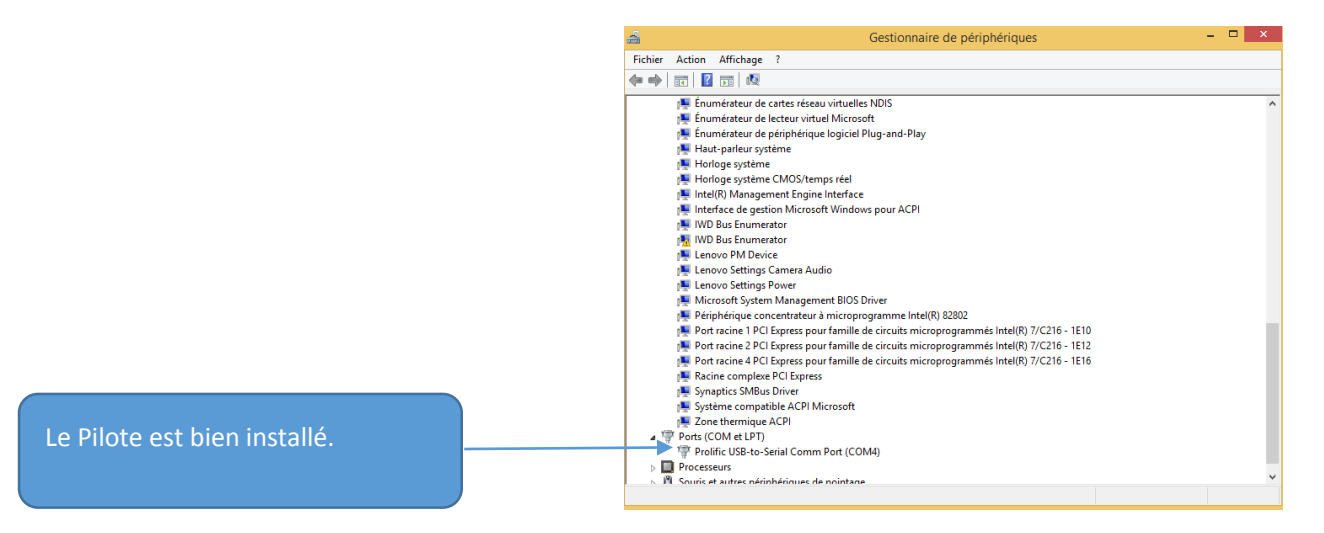

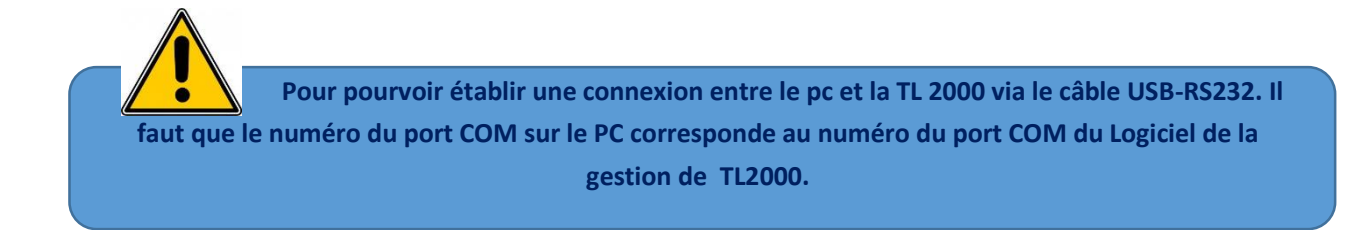

### **Comment vérifier :**

1- Sur le PC

Clic droit sur le bouton **Démarrer** — **Gestionnaire de périphériques** 

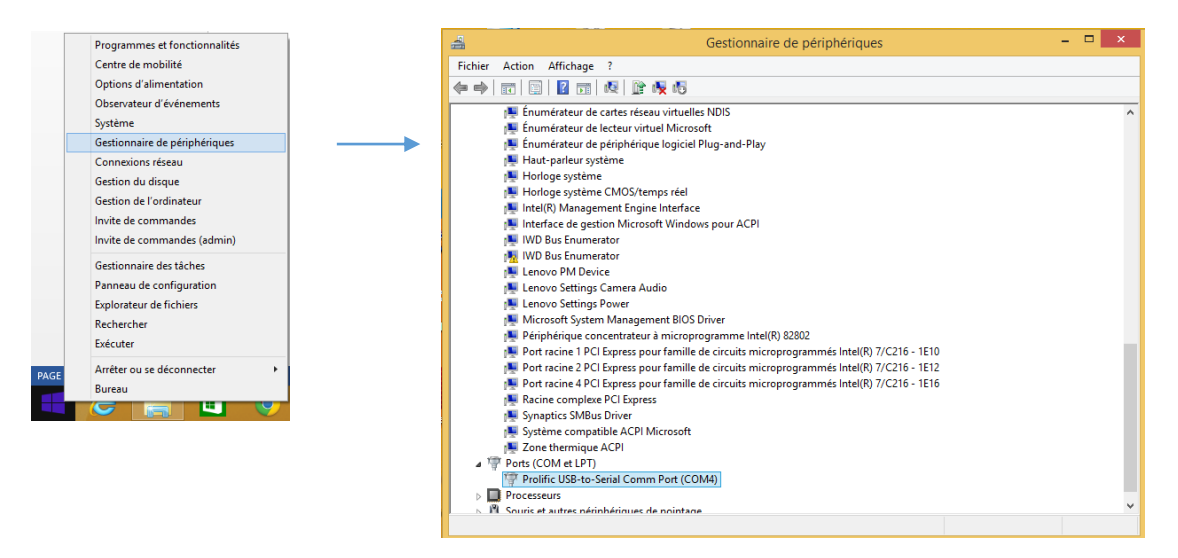

- 2- Sur le logiciel de gestion de TL2000
- Ouvrir le logiciel grâce à l'icône

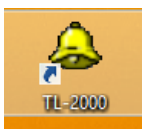

- Choisir le profil et rentrer le mot de passe :

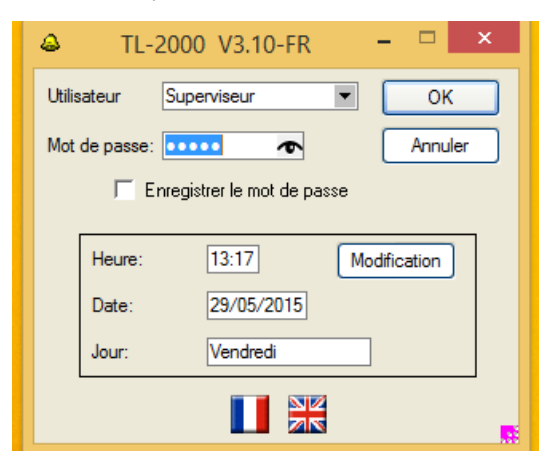

- Ouvrir l'installation déjà enregistrée

| Installation                                                                                                    | Ouvrir                  | Téléchargement                                                                                                    |
|----------------------------------------------------------------------------------------------------|-------------------------|----------------------------------------------------------------------------------------------------|
| 6 Teleperton dan 11,000 + * <sup>11</sup> Mar<br>1000000 Note: from forders Gent Dodows Notps Gene (den )                                                                                                    |                         | S Decremon de realization e 2 2 2<br>Ten à horden d'array de la decretaria de la decretaria decretaria decretaria de la decretaria decretaria decretaria decretaria decretaria de la decretaria de la decretaria de la decretaria decretaria de |
| Configurer                                                                                                    | Est connecté à          | ОК                                                                                                    |
| Téléchargement des données                                                                                                    | Selection du port modem | Paramétrage des connexions                                                                                                    |
| Contigurer<br>Contigurer<br>Journal PC<br>Conteston<br>Conteston<br>Journal PC<br>Conteston<br>Conteston<br>Contest | est connecté à:         | Connexion locale OK Anule Connexion modem Choix du modem Choix du modem Modèle: Modem CDM1 Connecté à: CDM1 Préfixe prise de ligne: F Numérote sans attendre la tonalté                                                                                                    |
| Sélectionner le type de connexion. DECONNECTE                                                                                                    |                         | Chaîne d'initialization                                                                                                    |
|                                                                                                    |                         |                                                                                                    |

| Connexion                                                                 |                                       |
|---------------------------------------------------------------------------|---------------------------------------|
| Téléchargement des données                                                | ×                                     |
| Connexion<br>Connexion<br>Locale avec COM4<br>C Modem avec COM1<br>C RNIS | Configurer<br>Journal PC<br>Connexion |
| Sélectionner le type de connexion.                                        | Fermer DECONNECTE                     |